## Hoe wijzig ik het wachtwoord van mijn Office365-account?

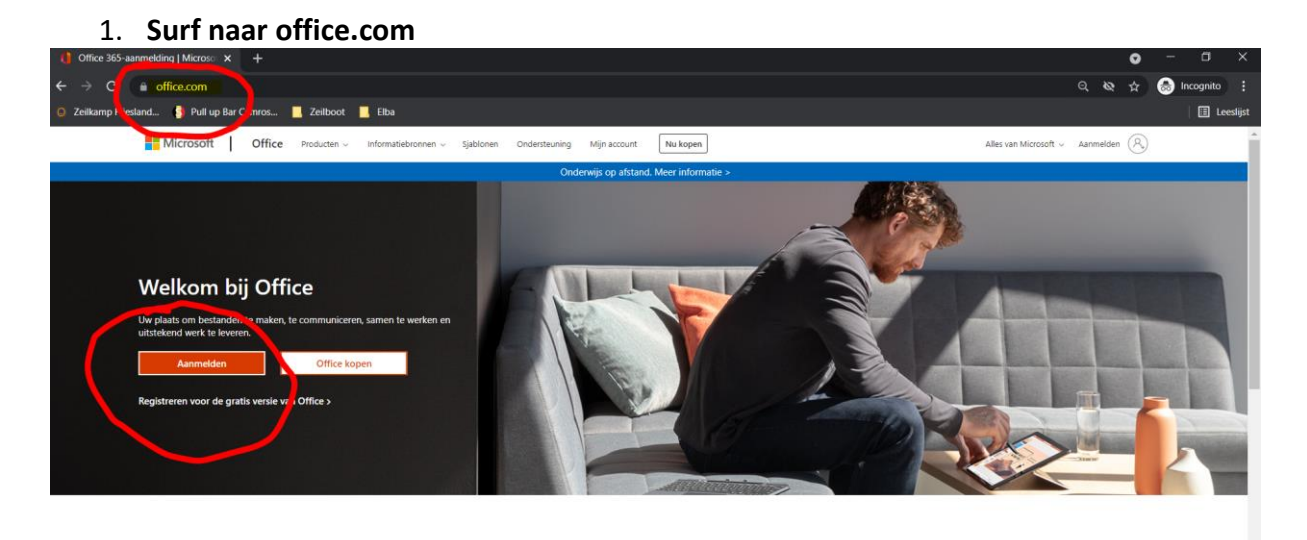

Meld u aan om uw favoriete productiviteits-apps te kunnen gebruiken vanaf elk apparaat

2. Voer uw gebruikersnaam en wachtwoord in

| Microsoft                            |                     | komo                 |         |                 |
|--------------------------------------|---------------------|----------------------|---------|-----------------|
| Aanmeiden                            | ←                   | ludo.govaers@komo.be | _       |                 |
| Geen account? Maak nu een account    | w                   | achtwoord invoeren   | _       |                 |
| Hebt u geen toegang tot het account? | - <mark>b</mark> wa | chtwoord             |         |                 |
| Vorige Volgende                      | Wa                  | chtwoord vergeten    |         | omo             |
|                                      |                     | Aar                  | imelden | Samen voor jouw |

3. Klik op het tandwiel rechtsboven op je scherm en vervolgens in de rechterkolom klikken op "wachtwoord wijzigen".

| 👔 Startpagina van Microsof                                                                                                    | ft Office × +                                                  |                                                                |                                                                |                                                                      |            | • - • ×                                            |
|----------------------------------------------------------------------------------------------------|----------------------------------------------------------------|----------------------------------------------------------------|----------------------------------------------------------------|----------------------------------------------------------------------|------------|----------------------------------------------------|
| ← → C @ office                                                                                                    | .com/?auth=2                                                   |                                                                |                                                                |                                                                      |            | ् 🗞 🕁 🌧 Incognito 🚦                                |
| 🥘 Zeilkamp Friesland 🚦                                                                                                    | Pull up Bar Camros 🔜 Zeilboot 📒 El                             | ba                                                             |                                                                |                                                                      |            | 📕 🗄 Leeslijst                                      |
| Office 365                                                                                                    |                                                                | ,P Zoei                                                        | ken                                                            |                                                                      |            |                                                    |
| <u>n  </u>                                                                                                    | Goedemorgen                                                    |                                                                |                                                                | Office installer                                                     | ren \vee   | Instellingen ×                                     |
| <ul> <li>Image: A start of the start of the start of</li></ul> | Aanbevolen                                                     |                                                                |                                                                |                                                                      | >          | Overige<br>Kennisgeving van derden                 |
| 4                                                                                                    | Arno Van Boxel heeft dit bewerkt<br>37m geleden                | Rik Liekens heeft dit bewerkt<br>ma om 1440                    | R <sup>A</sup> U hebt dit gedeeld in een Teams<br>ma om 17:16  | Rik Liekens heeft dit bewerkt<br>Gisteren om 15:58                   | 0          | Thema's                                            |
| •                                                                                                    |                                                                |                                                                |                                                                |                                                                      | - Jada     |                                                    |
| 6                                                                                                    |                                                                | a                                                              | a                                                              | a komo                                                               |            | Alles weergeven                                    |
| 4                                                                                                    | Timesheet Arno Van Boxel<br>ICT medewerkers basissch           | Bestelling Asus Laptops Leerlingen<br>ICT medewerkers basissch | Informatie Websites en DNS - statu<br>ICT medewerkers basissch | Advies-meerjarenbegroting - Sint<br>ICT medewerkers basissch         | net<br>ICT | Taal en tijdzone<br>Uw taal wijzigen →             |
| •                                                                                                    | Alles Mijn recente Gedeeld                                     | Favorieten                                                     |                                                                | Typ om de lijst te filteren 🛛 🝸 Uple                                 | paden      | Donkere modus                                      |
| 4                                                                                                    | 🗋 🖂 Naam                                                       | Gewijzigd                                                      | ✓ Gedeeld door ✓                                               | Activiteit ~                                                         | 0          | Wachtwoord                                         |
| •                                                                                                    | 2021-10-15_GDPR in het klaslok<br>RE: datalek - verdere acties | aal Gisteren or                                                | n 19:46 Gino                                                   | A Gino heeft dit verzonden<br>Gisteren om 1946                       | x          | the character with the second                      |
| 4                                                                                                    | Uitleg phishing nav mails 21101<br>Bestanden van Ludo Govaers  | 3 Gisteren om                                                  | n 18:11                                                        | <ul> <li>U hebt dit onlangs geopene<br/>Gisteren om 18:11</li> </ul> | d :        | Contactvoorkeuren<br>Contactvoorkeuren bijwerken → |
| <b>D</b>                                                                                                    | Uitleg phishing nav mails 21101<br>Bestanden van Ludo Govers   | ) Gisteren om                                                  | n 17:15                                                        | U hebt dit onlangs geopene<br>Gisteren om 17:15                      | d          |                                                    |
|                                                                                                    | procedure datalek AIV                                          | 1997 I.                                                        |                                                                | U hebt dit onlangs geopend                                           | d          |                                                    |

4. Wijzig uw wachtwoord.

| S Wachtwoord wijzigen                                                   |                                                                                                    |  |
|-------------------------------------------------------------------------|----------------------------------------------------------------------------------------------------|--|
| $\leftrightarrow$ $\rightarrow$ $\mathbf{C}$ $\triangleq$ account.activ | edirectory.windowsazure.com/ChangePassword.aspx?BrandContextID=0365&rr.                                         |  |
| 🧕 Zeilkamp Friesland 🬖 Pull up                                          | Bar Camros 📕 Zeilboot 📕 Elba                                                                                    |  |
|                                                                         |                                                                                                    |  |
|                                                                         |                                                                                                    |  |
|                                                                         |                                                                                                    |  |
|                                                                         |                                                                                                    |  |
|                                                                         | Wachtwoord wijzigen                                                                                             |  |
|                                                                         |                                                                                                    |  |
|                                                                         | Er is een sterk wachtwoord vereist. Voer 8-256 tekens in.<br>Gebruik geen veelvoorkomende woorden of namen maar |  |
|                                                                         | een combinatie van hoofdletters, kleine letters, cijfers en                                                     |  |
|                                                                         | symbolen.                                                                                                    |  |
|                                                                         | Gebruikers-id                                                                                                   |  |
|                                                                         | ludo.govaers@komo.be                                                                                            |  |
|                                                                         | Oud wachtwoord                                                                                                  |  |
|                                                                         |                                                                                                    |  |
|                                                                         | Nieuw wachtwoord maken                                                                                          |  |
|                                                                         |                                                                                                    |  |
|                                                                         | Wachtwoordsterkte                                                                                               |  |
|                                                                         | Nieuw wachtwoord bevestigen                                                                                     |  |
|                                                                         |                                                                                                    |  |
|                                                                         |                                                                                                    |  |
|                                                                         | Verzenden Annuleren                                                                                             |  |
|                                                                         |                                                                                                    |  |

Nadat u dit gewijzigd hebt zal het nieuwe wachtwoord gevraagd worden op alle toestellen (b.v outlook op GSM, one-drive op een andere pc, enz.) waarbij u gebruikt maakt van uw O365-account